## **Probability in Gretl**

## **Probability distributions**

The "Tools" menu provides several functionalities on probability and statistics. To draw a graph of probability distribution or cumulative distribution, you can choose

> Tools > Distributions graphs >

and then choose a distribution and specify parameters. For example, a Poisson distribution with mean 3 and a normal distribution of mean 2 and variance 4 are shown below.

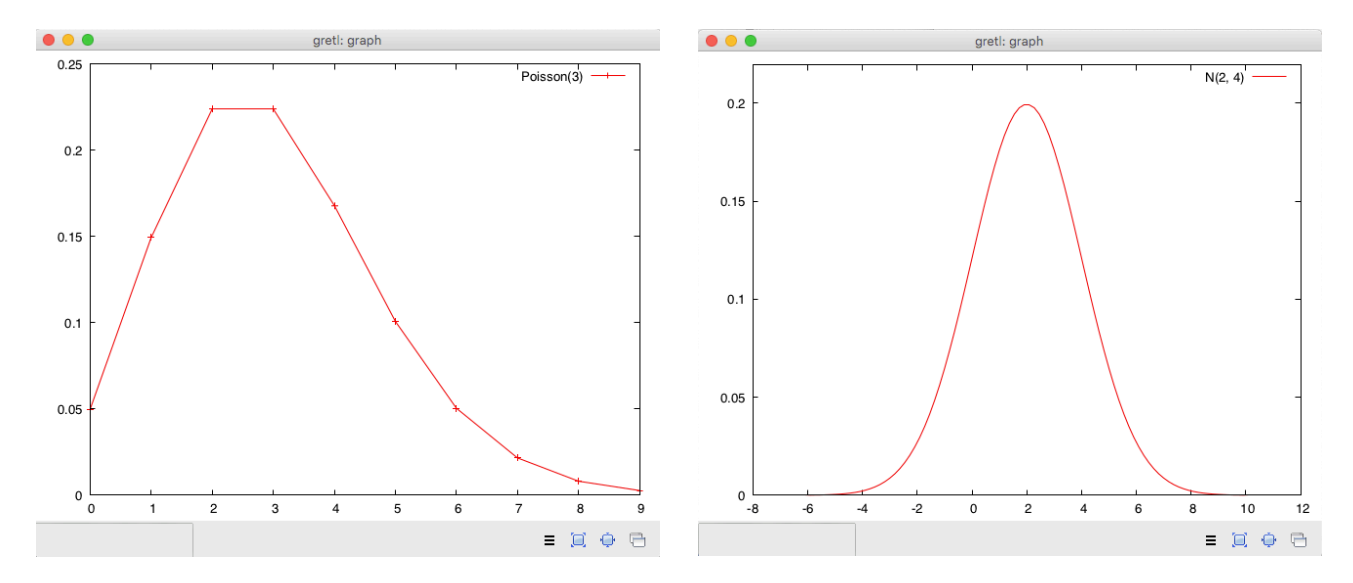

Note that for a discrete distribution, the probability distribution function is plotted as a polygon rather than a bar plot. For a normal distribution, you need to give the standard deviation instead of the variance.

You can also plot any user defined function using

> Tools > Plot a curve >

Let us try the logistic function

$$y = \frac{1}{1 + e^{-x}} \, .$$

| •••                        | gretl: plot a curve |  |  |  |  |  |
|----------------------------|---------------------|--|--|--|--|--|
| formula [1 / (1 + exp(-x)) |                     |  |  |  |  |  |
| x minimur                  | m -5 🔷 x range 10 🗘 |  |  |  |  |  |
| 🔀 Help                     | 💥 Cancel 🛛 🖑 OK     |  |  |  |  |  |

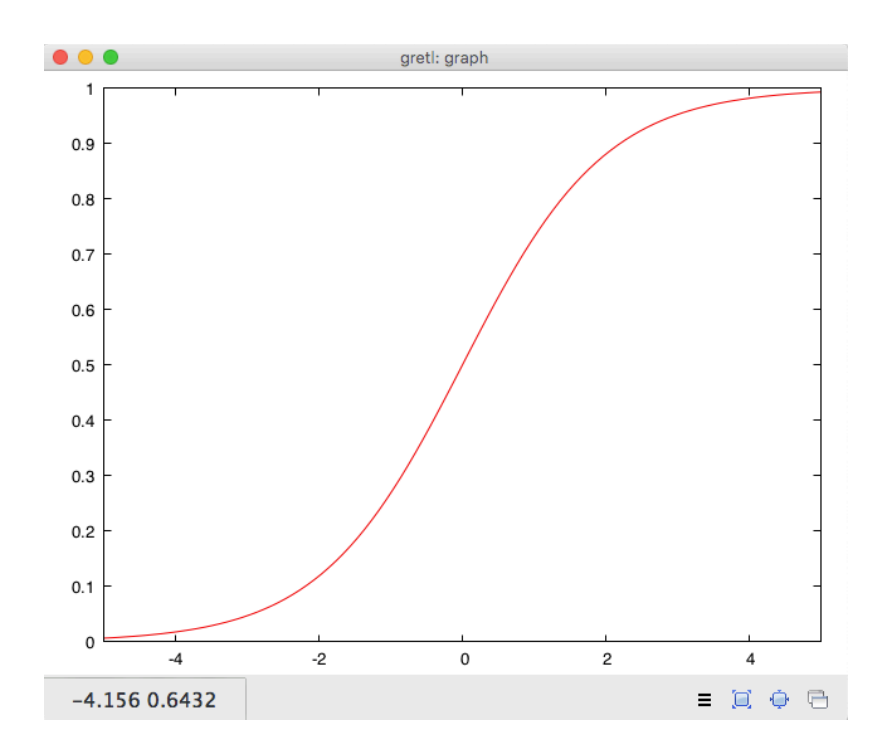

The command "exp(-x)" in the figure above means the exponential function of -x. The available mathematical functions in gretl can be found from

> Help > Function reference > Mathematical

## Random numbers, histogram, mean, and variance

You can generate a series of random numbers following some distribution. Select

> File > New data set

to create an empty data set, and then add a random variable by choosing

> Add > Random variable ...

As a practice, generate 50 observations of Chi-square distribution with 5 degrees of freedom, and save as X.

| gretl: add random variable |        |   |            |   |       |          |         |             |
|----------------------------|--------|---|------------|---|-------|----------|---------|-------------|
| uniform                    | normal | t | chi-square | F | gamma | binomial | poisson | weibull     |
|                            |        |   | df 5       |   |       |          |         |             |
|                            |        |   | name 🛛     |   |       |          |         |             |
|                            |        |   |            |   |       |          |         |             |
| 🔀 Help                     |        |   |            |   |       | ×        | Close   | <b>⊘</b> ОК |

You can find variable X from the main window. The histogram of this variable can be generated from

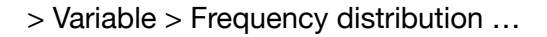

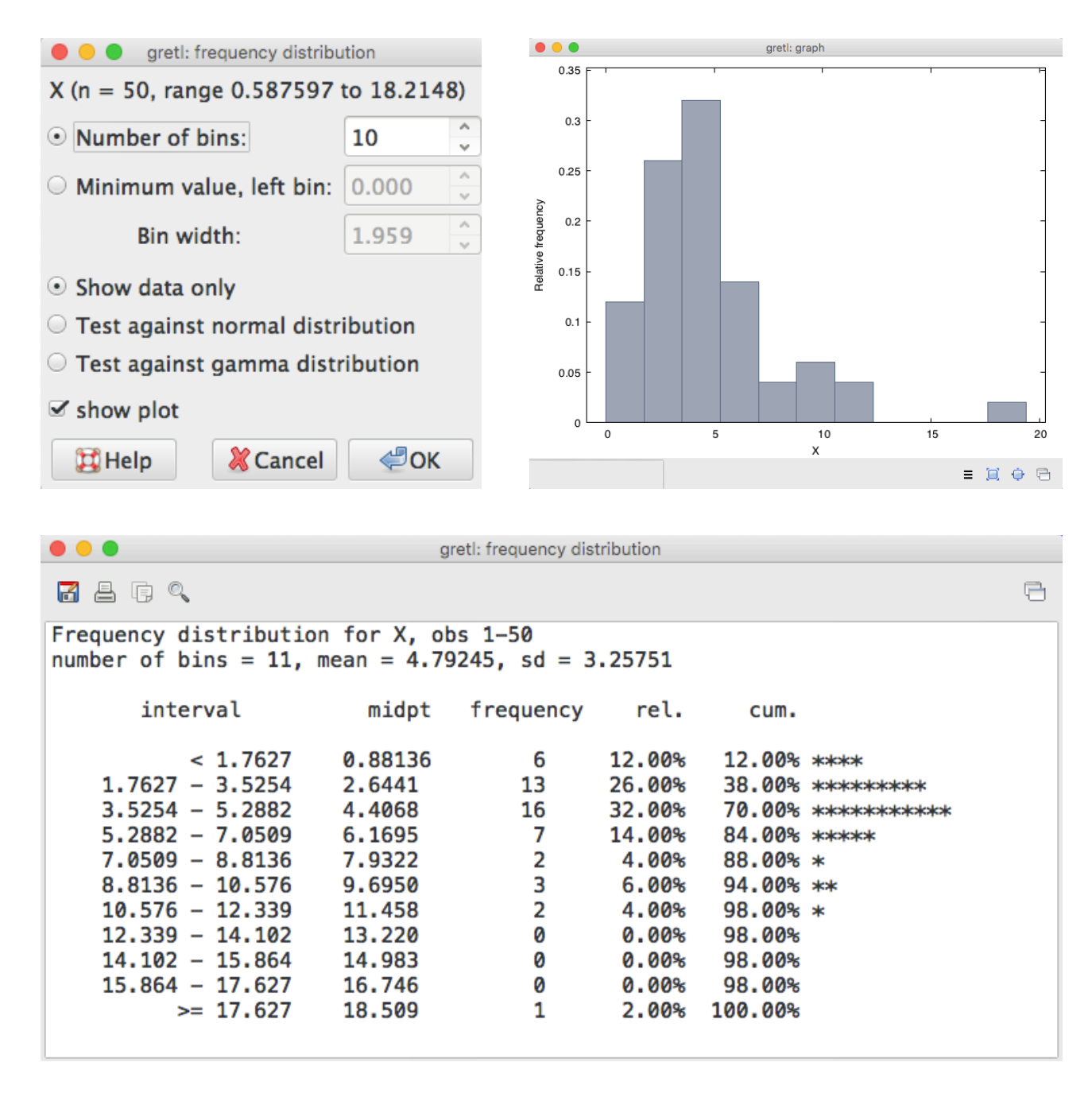

You can also calculate sample statistics from observations via adding variables. The following steps show how to find the sample mean of X.

> Add > Define new variable ...

| •••                                                                        | gretl: add var |      |  |  |  |
|----------------------------------------------------------------------------|----------------|------|--|--|--|
| Enter formula for new variable<br>(or just a name, to enter data manually) |                |      |  |  |  |
| scalar mx = mean(X)                                                        |                |      |  |  |  |
| 🔀 Help                                                                     | 💥 Cancel       | ¢₽ОК |  |  |  |

Here the command "mean(X)" returns the sample mean of X, "mx" is the name of variable, and "scalar" means it is a single number rather than a series of observations. The result is

|      | gretl: scalars  |        |
|------|-----------------|--------|
| 4    |                 | Ē      |
| Name | Value           | Delete |
| mx   | 4.7924450421471 | 8      |
|      |                 | :      |
|      |                 |        |
|      |                 |        |

If you close this window, you may want to know how to open it again. By choosing

> View > Icon view

you will see the following window,

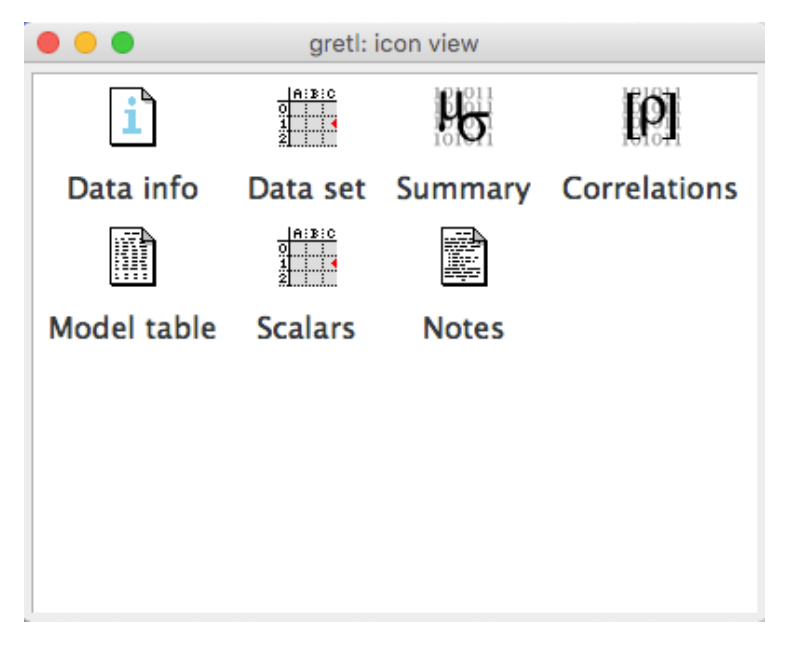

then you can reopen the previous window by clicking "Scalars".

**Exercise.** Calculate the variance of X and save it as "vx". Compare the value with the theoretical variance.